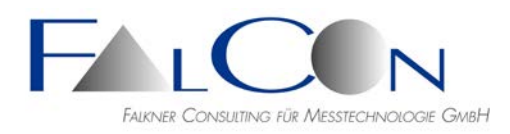

# FalCon extra Installationsanleitung

# Installationshinweise

- Für die Arbeiten mit **FalCon eXtra** empfiehlt sich eine hohe Bildschirmauflösung; die minimale Bildhöhe beträgt **1024** Bildpunkte!
- Installieren Sie FalCon eXtra mit Hilfe der Setup-Programme: eXtra\_full.exe (Vollversion) oder eXtra\_woh.exe (ohne Hilfe-Texte).
- Sie möchten Kameras steuern? Bitte installieren Sie zusätzlich die Kamera-Dlls: all\_imc.exe.
- Die Grundeinstellungen des Programms werden in der Windows-Registrierung unter dem Eintrag *HKEY\_CURRENT\_USER / SOFTWARE / FALCON / EXTRA* abgespeichert. (siehe *MS* Windows **regedit**)
- Tipp: Maximieren Sie das **eXtra**-Hauptfenster auf den gesamten Desktop.

#### Lizensierung

- Die FalCon-Softwaremodule werden durch Lizenzabfragen geschützt.
- Das Software-Rights-Management (SRM) basiert auf den Sentinel-Produkten der Fa. Thales Group: <u>https://www.thalesgroup.com</u>

# 1 HASP HW (USB-Dongle)

- Der Lizenzschutz wird kundenspezifisch auf einer **Workstation** (für Einzel- oder Trainingslizenzen, HL Max oder HL Time) oder auf einem **Server** (für Standort- oder Mehrfach-Lizenzen, HL Net) installiert.
- Nach der Auslieferung sowie bei einem Upgrade der FalCon-Softwareversion kann eine **Aktivierung** der vorhandenen Lizenzen durch den FalCon-Support nötig sein.

#### 2 HASP SW Test-Lizenz (Software)

• FalCon gewährt **Test-Lizenzen** mit einer Nutzungsdauer von 30 Tagen.

Downloaden Sie die aktuellen Updates sowie neuesten Treiber/Dienste und Zubehöre für HASP SRM (= Sentinel LDK) von unserer Website: http://www.falcon.de/falcon/ger/downloadreguest.htm

Beachte: In allen Fällen sind zur Installation Administrator-Rechte erforderlich!

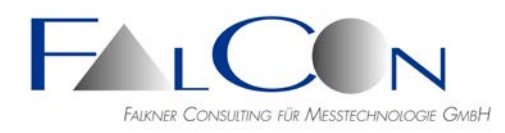

### 1 a) HASP HW Installation

- Der HASP-Lizenzschutz erfolgt als Hardware-Key (Sentinel HL Key = USB-Dongle).
- Installieren Sie den HASP-Dienst mit dem Programm HASPUserSetup.exe (HASP SRM Runtime Setup) auf der Workstation, um Arbeitsplatz-Lizenzen anzusprechen,

oder

- auf dem Server, um eine Standort- oder Mehrfach-Lizenz freizugeben, sowie auf allen Workstations der Anwender!
- Stecken Sie den Dongle auf einen USB-Steckplatz.
- Nach Programmstart wird die gefundene Lizenz in der Statuszeile (rechts unten) angezeigt.
   Lizensiert für FalCon GmbH Capture
- Bei erstmaliger Nutzung nach der Auslieferung sowie bei Lizenz-Upgrades beachten Sie bitte die Hinweise zum **Remote Update Service** (siehe unten).
- Bei Programmstart wird (als Grundeinstellung) sowohl nach lokalen als auch nach Server-Lizenzen gesucht.
- **Tipp:** Steuern Sie diese Suche im Programm **eXtra** *Datei / Lizenz / Lizenzsuche*:

| Dat        | ei <u>A</u> nsicht <u>S</u> prache <u>?</u> |                  |   |   |             |   |          |
|------------|---------------------------------------------|------------------|---|---|-------------|---|----------|
| D          | Neu                                         |                  |   |   |             |   |          |
|            | Neue Auswertung                             |                  |   |   |             |   |          |
| <b>2</b>   | Öffnen                                      |                  |   |   |             |   |          |
| ₽.         | Druckereinrichtung                          |                  |   |   |             |   |          |
|            | Lizenz 🕨                                    | Lizenzverwaltung |   |   |             |   |          |
| <b>6</b> X | Programmeinstellungen                       | Allgemein        | ► |   |             |   |          |
| ூ          | SyncPanel                                   | Viewer & Creator | • |   |             |   |          |
|            | Beenden                                     | Analyse          | • |   |             |   |          |
|            |                                             | ImagerControl    | • |   |             |   |          |
|            |                                             | QuickView DB     | • |   |             |   |          |
|            |                                             | Lizenzsuche      | • | ~ | Workstation |   |          |
|            |                                             |                  |   |   | Server 🕨    | ~ | HASP     |
|            |                                             |                  |   |   |             |   | Hardlock |

oder unter Datei / Lizenz / Lizenzverwaltung:

| Lizenzsuche   |                   |  |  |  |  |
|---------------|-------------------|--|--|--|--|
| 🔽 Registry    | 🔽 Server HASP     |  |  |  |  |
| 🔽 Workstation | 🔲 Server Hardlock |  |  |  |  |

Haben Sie nur einen lokalen Dongle, markieren Sie nur den Eintrag *Workstation*, eine weitere evtl. aufwändige Suche im Netzwerk kann damit eingespart werden.

Der Eintrag Server-Hardlock soll nur markiert sein, falls noch ein alter Hardlock (vor 2010) der Fa. Aladdin im Einsatz sein sollte.

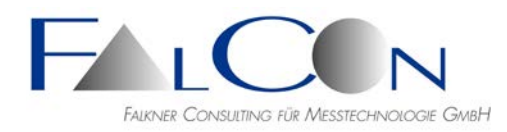

• Wurde eine Standort-Lizenz bereits erfolgreich aus einem Server-Key ausgelesen und in der lokalen Registrierung gespeichert, können Sie beide Häkchen in der Such-Auswahlliste entfernen und damit künftige Programmstarts beschleunigen. Sie können auch ein Notebook vom Netz trennen. Beachten Sie die eingeschränkte Gültigkeit der Registrierungslizenzen auf (typisch) 30 Tage; danach ist wieder eine Auffrischung über den Server-Key nötig.

### 1 b) Lizenz-Aktivierung

- Bei erstmaliger Nutzung nach der Auslieferung sowie bei einem Upgrade der FalCon-Programmversion (= enthalten im Software-Service-Vertrag) müssen Sie die vorhandenen Lizenzen neu aktivieren:
- Stellen Sie sicher, dass die aktuelle FalCon eXtra-Version sowie Treiber bzw. Dienst für den Lizenzschutz installiert sind.
- Startet das Programm trotz verfügbarem HASP Key nur in der eingeschränkten Version ohne freigeschaltete Lizenzen (siehe *Datei / Lizenz*)?
   Und erkennen Sie am Kundennamen in der Statuszeile ("Lizensiert für …"), dass der Lizenzschutz ausgelesen werden kann, dann:
- Aktivieren Sie die verfügbaren Module im Programm: *Datei / Lizenz / Aktivieren* folgendermaßen:
- 1. Der Dialog Lizenzverwaltung zeigt für alle lizensierten Module ID-Nummern.
- 2. Zu jedem Modul sehen Sie die (als Unikat generierte) **ID-Nr**. Geben Sie diese alphanumerische Nummer **telefonisch** an den FalCon-Support weiter ohne das Dialogfenster zu schließen.
- 3. Sie erhalten mündlich eine zugehörige **Key-Nr**, die Sie in das entsprechende Eingabefeld eintragen müssen.

| License Management |          |           |  |  |
|--------------------|----------|-----------|--|--|
|                    | ID       | Key       |  |  |
| General            |          |           |  |  |
| GPUSpeed:          |          |           |  |  |
| Viewer & Creator   |          |           |  |  |
| FalCon Viewer:     | c12a379d | 0 🔥       |  |  |
| QuickView:         |          |           |  |  |
| AVICreator:        |          | - martine |  |  |

- 4. Bestätigen Sie die Eingabe mit **Lizenzen aktivieren**: Ein neuer Lizenzcode wird in den Lizenzschutz übernommen.
- 5. Wiederholen Sie Schritte 2-4 für alle zu aktivierenden Module.
- 6. Alternativ können Sie auch im Dialog eine **Hard-Copy** als Bild abspeichern und dieses an den FalCon-Support via E-Mail senden. Sie erhalten dann die passenden Key-Nummern zurück. Somit können eventuelle telefonische Übermittlungsfehler vermieden werden.
- Beachte: Die **ID-Nr** ändert sich bei jedem Schließen und Neuöffnen des Dialogs. Eine **Key-Nr** passt nur zu einer einzelnen **ID-Nr**!

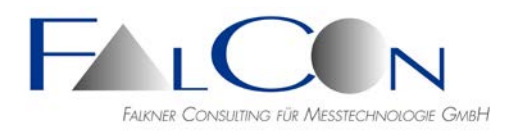

• Schließen Sie das Programm und öffnen Sie es neu, um mit der aktivierten/verlängerten Lizenz zu arbeiten.

# 1 c) HASP Remote Update Service (RUS)

• Im Falle eines Lizenz-Upgrades ist ein Update des Lizenzschutzes nötig! Dieser erfolgt mit Hilfe des Zubehör-Programms:

#### FalCon\_Rus\_Service.exe

| 🥐 HASP SRM RUS                                                                                                    |  |  |  |  |  |
|----------------------------------------------------------------------------------------------------|--|--|--|--|--|
| Collect Key Status Information Apply License Update                                                                                                    |  |  |  |  |  |
| FalCon Remote Update Service (RUS)                                                                                                    |  |  |  |  |  |
| Please readout the HASP status and<br>Save it into receipt file "Hasp_MyCompany_XXX.c2v"<br>=> Press button "Collect information"<br>Please select the HASP Update File "HaspUpdate XXX.v2c" |  |  |  |  |  |
| => Press button "Apply Update" Collect information                                                                                                    |  |  |  |  |  |
|                                                                                                    |  |  |  |  |  |

Hierbei gibt es folgende Anwendungsmöglichkeiten: (Beachten Sie die kundenspezifischen Hinweise vom FalCon-Support.)

- A Daten des HASP-Lizenzschutzes **auslesen**:
  - Klicken Sie auf die Schaltfläche "Collect information" im Register "Collect Key Status Inform".
  - Wählen Sie für die Zieldatei einen eindeutigen Namen, z.B. "Hasp\_MyCompany\_XXX.c2v" (c2v = customer to vendor)
  - Senden Sie diese Datei mit den verschlüsselten HASP-Daten an FalCon.
- *B* Update / Upgrade des HASP-Lizenzschutzes laden:
  - Wählen Sie das Register "Apply License Update" aus.
  - Geben Sie das *"Update File" ein*, das Ihnen vom FalCon-Support zugesendet wurde, z.B. *"HaspUpdate\_XXX.v2c", (v2c = vendor to customer)*
  - Klicken Sie auf die Schaltfläche "Apply Update"

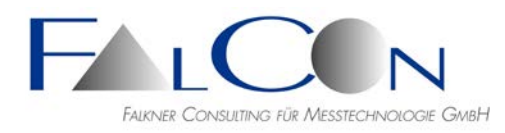

# 2 HASP SW Test-Lizenz Installation

- Der HASP-Lizenzschutz erfolgt als **Software**-Lösung.
- Speichern Sie die Lizenzdatei über den Ihnen zugesendeten http-Link auf Ihrem Rechner, z. B. unter "D:\Programme\FalCon"
- Dieses Installationsprogramm kann nur über den Command-Line-Modus ohne GUI gestartet werden: Öffnen Sie hierzu ein DOS-Fenster mit dem Befehl cmd und geben Sie folgende Kommandos ein:
  - **<Datenträger>** z. B. "D:"
  - o cd <Dateipfad> z. B. "Programme/FalCon"
  - haspdinst\_licenseno\_customername.exe -install

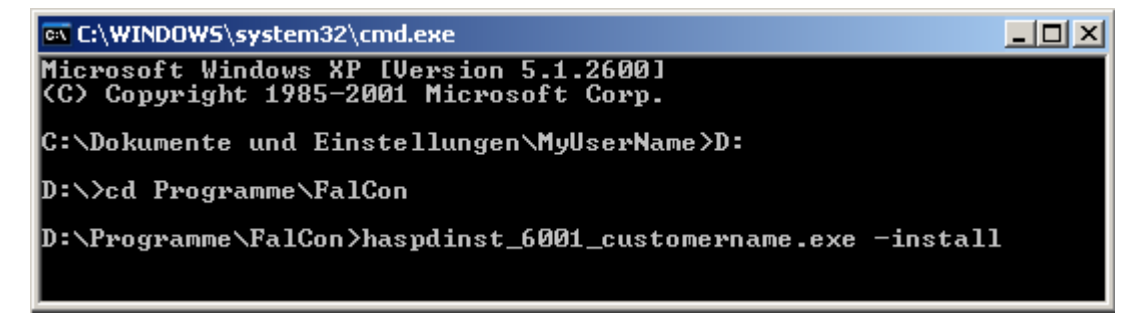

- Hiermit wird ein HASP-Dienst zusammen mit einem **provisorischen** Lizenzschlüssel auf der **Workstation** installiert.
- Alle FalCon Module sind durch diese Test-Lizenz ohne Einschränkungen freigeschaltet.
- Nach Programmstart wird die gefundene Testlizenz und die Restlaufzeit in der Statuszeile (rechts unten) angezeigt.

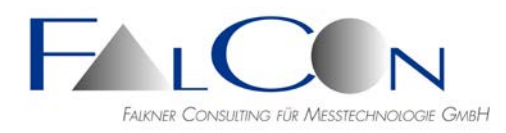

# Desktop-Verknüpfung

• Während der Installation wird eine Verknüpfung mit dem auszuführenden Programm auf dem Desktop angelegt:

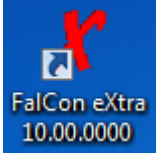

• Für einen Start des Programms mit spezifischer Auswahl einzelner Module können folgende Zusatzparameter (jeweils mit einem führenden Leerzeichen plus Bindestrich) in dieser Desktop-Verknüpfung eingetragen werden:

| Modul / Lizenz               | aktivieren | deaktivieren |
|------------------------------|------------|--------------|
| Alle Lizenzen                | all        | no_all       |
| (an 1. Stelle)               |            |              |
| Demo-Version                 | demo       |              |
| QuickView                    | qv         | no_qv        |
| CustomerView                 | CV         | no_cv        |
| MMECreator                   | mc         | no_mc        |
| ImagerControl Prof.          | ic         | no_ic        |
| ImagerControl Option Clients | icc        | no_icc       |
| ImagerControl Option Telnet  | ict        | no_ict       |
| FrameMerge                   | fm         | no_fm        |
| VideoWall                    | viw        | no_viw       |
| AviCreator                   | ac         | no_ac        |
| FalCon Viewer                | fv         | no_fv        |
| GPUSpeed                     | gpu        | no_gpu       |
| MovXact                      | mx         | no_mx        |
| MovXact Option MXT           | mxm        | no_mxm       |
| MovXact Option CODE          | MXC        | no_mxc       |
| MovXact Option CamPos        | mcp        | no_mcp       |
| MovBagAddOn                  | mb         | no_mb        |
| MovBagFull                   | mbf        | no_mbf       |
| Mov3D                        | 3d         | no_3d        |
| Mov6D                        | 6d         | no_6d        |
| CamFolder                    | cf         | no_cf        |
| CamFolder Option ORCal       | or         | no_or        |

# Beispiel:

An einem Arbeitsplatz soll die Nutzung der des MovXact-Moduls gesperrt werden.

Kontextmenü / Eigenschaften / Register Verknüpfung:

Ziel = "C:\Program Files (x86)\FalCon\eXtra-1000-0\eXtra.exe" -no\_mx

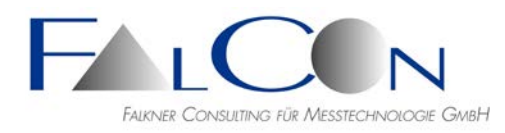

### Hinweise für HASP-Administratoren:

- Der HASP-Dienst "Sentinel LDK/HASP License Manager" muss gestartet sein!
- Mit Hilfe des Web-Browsers sind die Daten des vorhandenen Lizenzschutzes (Key, Product, Features) im *HASP Admin Control Center* einsehbar und verwaltbar: <u>http://localhost:1947</u>.
- Die *Vendor ID* "69033" steht hier für FalCon und entspricht dem Aufdruck "ADQZB" auf dem HASP HW-Key.
- Die einzelnen Module weisen folgende Feature-IDs auf:

| Modul / Lizenz               | Feature-ID |
|------------------------------|------------|
| MovXact                      | 1          |
| QuickView                    | 2          |
| CustomerView                 | 3          |
| MovBagAddOn                  | 4          |
| MovBagFull                   | 5          |
| Mov3D                        | б          |
| CamFolder                    | 7          |
| ImagerControl Prof.          | 8          |
| ImagerControl Option Clients | 9          |
| ImagerControl Option Telnet  | 10         |
| Mov6D                        | 12         |
| FalCon Viewer                | 13         |
| MovXact Option MXT           | 14         |
| MovXact Option CODE          | 15         |
| FrameMerge                   | 16         |
| ImagerControl Basic          | 17         |
| ImagerControl Option TTL     | 18         |
| AviCreator                   | 19         |
| FalCon Layout                | 20         |
| MMECreator                   | 21         |
| CustomerWriter               | 22         |
| GPUSpeed                     | 26         |
| AntiShake                    | 27         |
| SyncPanel                    | 28         |
| DB-Client                    | 29         |
| DB-Layout                    | 30         |
| DB-NoGui                     | 31         |
| Test License                 | 32         |
| CamFolder Option ORCal       | 33         |
| MovXact Option CamPos        | 34         |
| VideoWall                    | 35         |